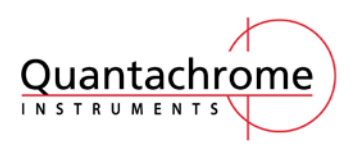

微孔 BET 助手的使用

应用技术文件

## 微孔 BET 助手的使用方法

Micropore BET assistant 就是微孔 BET 助手。

一般,BET 计算取点范围在 0.05-0.3 之间。而含有微孔的样品 BET 取点在 0.01-0.25 之间,甚至取点低至 0.008,不再受限于 0.05-0.3 这个范围。如果在 0.01-0.05 之间没有获取测试数据点,那么在计算 BET 的时候,C值往往出现负值,这时候就出现计算错误。甚至使用助手后没有可以选入计算的点。这种情况需要重新加点来测试然后进行取点计算。

1、 通过 file -open 打开数据

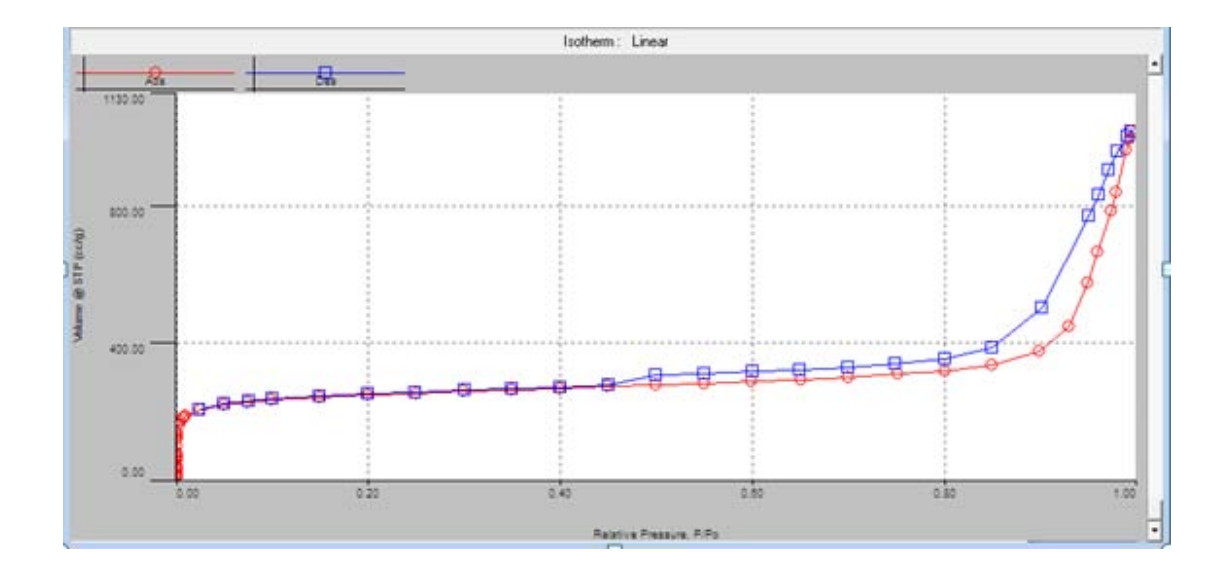

2、在界面的任意地方,右键点击一次,选择数据标签管理: Edit data tags

| Graphs                    | ×. |
|---------------------------|----|
| Tables                    | •  |
| Reports                   | •  |
| Edit data tags            |    |
| Data Reduction Parameters |    |
| Analysis Data             |    |
| Graph Properties          |    |
| Overlay                   |    |
| Curves                    | •  |
| Zoom To                   |    |
| Unzoom                    |    |
|                           | 1  |

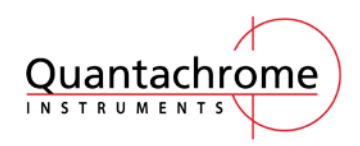

应用技术文件

微孔 BET 助手的使用

| 3、 | 找到微孔 BET 助           | 手,并点击<br>'            |      |                  |     |   |                                       |
|----|----------------------|-----------------------|------|------------------|-----|---|---------------------------------------|
|    | Edit data points     | 1                     |      |                  |     | 1 |                                       |
| -  | P/Po                 | volume                | Tags | I                |     | • | On Off Clear                          |
|    | 1.32231e-07          | 6.16251               | А    | P                |     | = |                                       |
| 7  | 1.91281e-07          | 13.39650              | А    | P                |     |   | Multi point BET                       |
|    | 2.59589e-07          | 18.95453              | А    | P                |     |   | 🔲 S 🔲 Single point BET                |
|    | 3.77222e-07          | 27.27211              | A    | P                |     |   | <b>T T</b> Statistical thickness      |
| -  | 5.06004e-07          | 32.82160              | А    | P                |     |   |                                       |
|    | 1.05073e-06          | 46.95759              | A    | P                |     |   | Pore volume                           |
|    | 2.31413e-06          | 60.25898              | A    | P                |     |   | 🔲 📘 🔲 Langmuir data                   |
|    | 3.72882e-06          | 68.27409              | A    | P                |     |   | <b>P P</b> Pore size distribution     |
|    | 5.57128e-06          | 74.66564              | А    | P                |     |   |                                       |
| -  | 6.86970e-06          | 78.32441              | А    | P                |     |   | B B DR and Fractal                    |
|    | 2.41799e-05          | 100.53335             | A    | P                |     | 1 |                                       |
|    | 4.42543e-05          | 112.31072             | A    | P                |     | - | <ul> <li>Apply to selected</li> </ul> |
|    | 6 88256e-05          | 101 03433             | 2    | D                |     | • |                                       |
| _  | 🗞 Select <u>A</u> ll | 🔇 Select <u>N</u> one |      | ⊐ <u>D</u> elete |     |   | Micropore BET Assistant               |
|    |                      | 🖉 ОК                  |      | 🗙 Can            | cel |   | ? <u>H</u> elp                        |
|    |                      |                       |      |                  |     | ; |                                       |

4、点击助手后出现以下界面→点击 OK

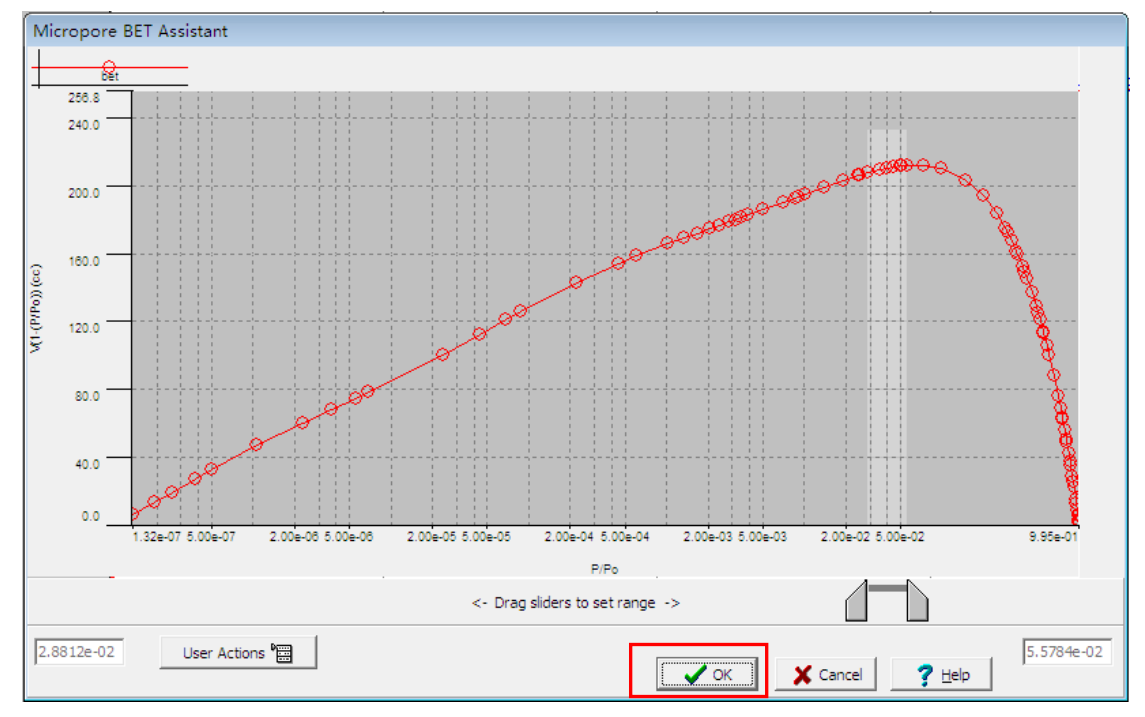

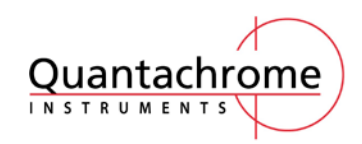

## 微孔 BET 助手的使用

应用技术文件

5、再次点击 OK

| P/Po                 | volume                | Tags |        |   |   | On Off Clear                          |
|----------------------|-----------------------|------|--------|---|---|---------------------------------------|
| 1.32231e-07          | 6.16251               | А    | P      |   | = |                                       |
| 1.91281e-07          | 13.39650              | A    | P      |   |   |                                       |
| 2.59589e-07          | 18.95453              | A    | P      |   |   | 🔲 💲 🥅 Single point BET                |
| 3.77222e-07          | 27.27211              | A    | P      |   |   | <b>T T</b> Statistical thickness      |
| 5.06004e-07          | 32.82160              | А    | P      |   |   |                                       |
| 1.05073e-06          | 46.95759              | А    | P      |   |   | Pore volume                           |
| 2.31413e-06          | 60.25898              | А    | P      |   |   | 🔲 L 🔲 Langmuirdata                    |
| 3.72882e-06          | 68.27409              | A    | P      |   |   | <b>P P</b> Pore size distribution     |
| 5.57128e-06          | 74.66564              | А    | P      |   |   |                                       |
| 6.86970e-06          | 78.32441              | A    | P      |   |   | B DR and Fractal                      |
| 2.41799e-05          | 100.53335             | A    | P      |   | 1 |                                       |
| 4.42543e-05          | 112.31072             | A    | P      |   | _ | <ul> <li>Apply to selected</li> </ul> |
| 6 882564-05          | 121 03433             | Σ    | D      |   | Ŧ |                                       |
| 🌯 Select <u>A</u> ll | 🔇 Select <u>N</u> one |      | Delete | е |   | Micropore BET Assistant               |

6、查看 BET 结果

右键点击→reports→demo.bet

| default Heip                         |                              |             |  |
|--------------------------------------|------------------------------|-------------|--|
| MBET summary  MBET                   | T summary                    |             |  |
| Data Reduction Parameters            | Slope =                      | 3.680       |  |
| MBET summary<br>Multi-Point BET Plot | Intercept =                  | 4.812e-03   |  |
| Multi-Point BET                      | Correlation coefficient, r = | 0.999997    |  |
|                                      | C constant=                  | 765.736     |  |
|                                      | Surface Area =               | 945.065 m?g |  |
|                                      |                              |             |  |
|                                      |                              |             |  |
|                                      |                              |             |  |
|                                      |                              |             |  |
|                                      |                              |             |  |

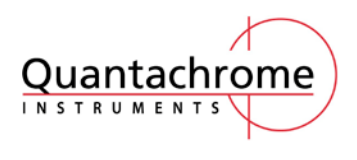

应用技术文件

微孔 BET 助手的使用

BET 结果的判读条件:

summery 中 C constant 值必须大于 0。

summery 中拟合线性 R 值至少 3 个 9 以上。

有的时候,得到的结果中的相关系数达不到 3 个 9 以上,需要通过查看 Multipoint BET plot, 需要去掉明显偏离拟合直线的点的 M 标签。反复调试,直到相关系数达到 3 个 9 以上。 如果发现 C 值为负数,则需要手动调节参与 BET 计算的数据点,如果手动调节也不能使 C 值为正,则需要调节测试方法重新进行测试。所以,建议大家测试BET 的分析点设置为:0.008、 0.01、0.03、0.05、0.1、0.15、0.2、0.25、0.3。

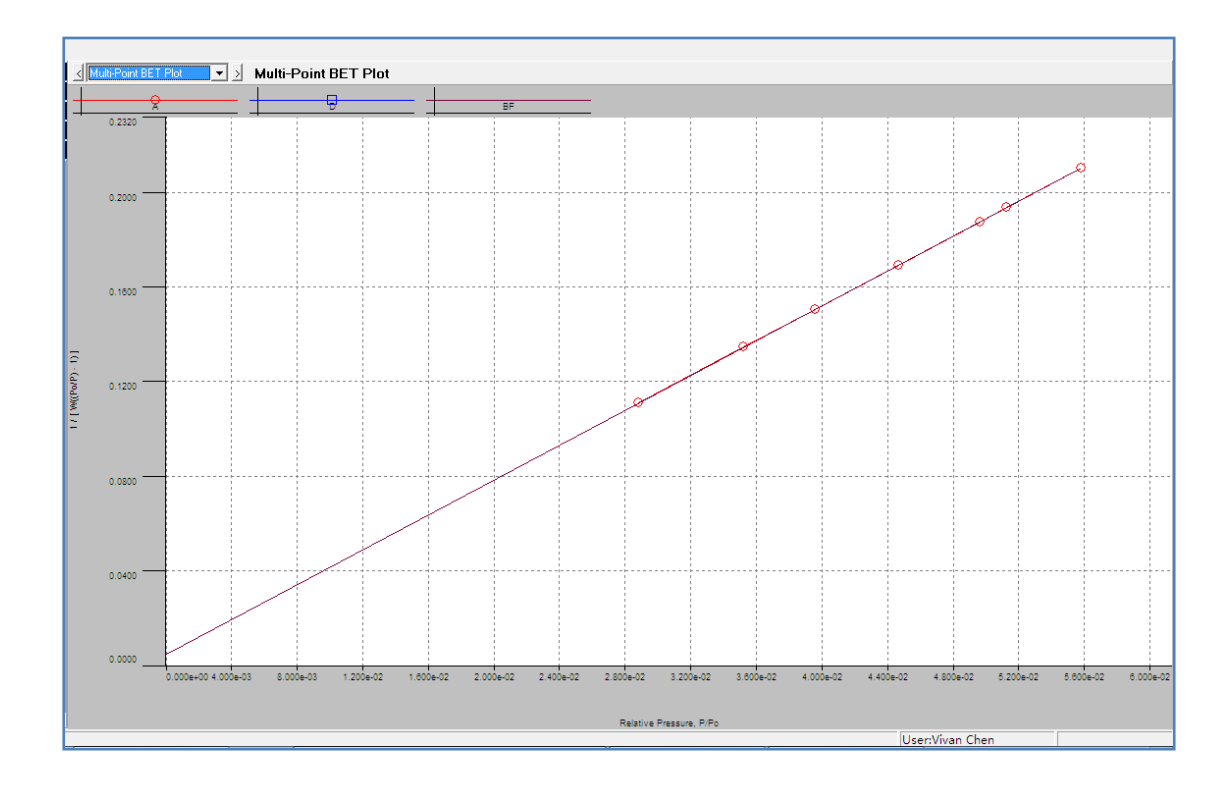